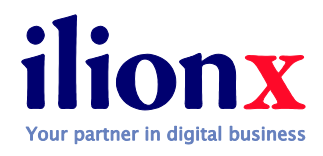

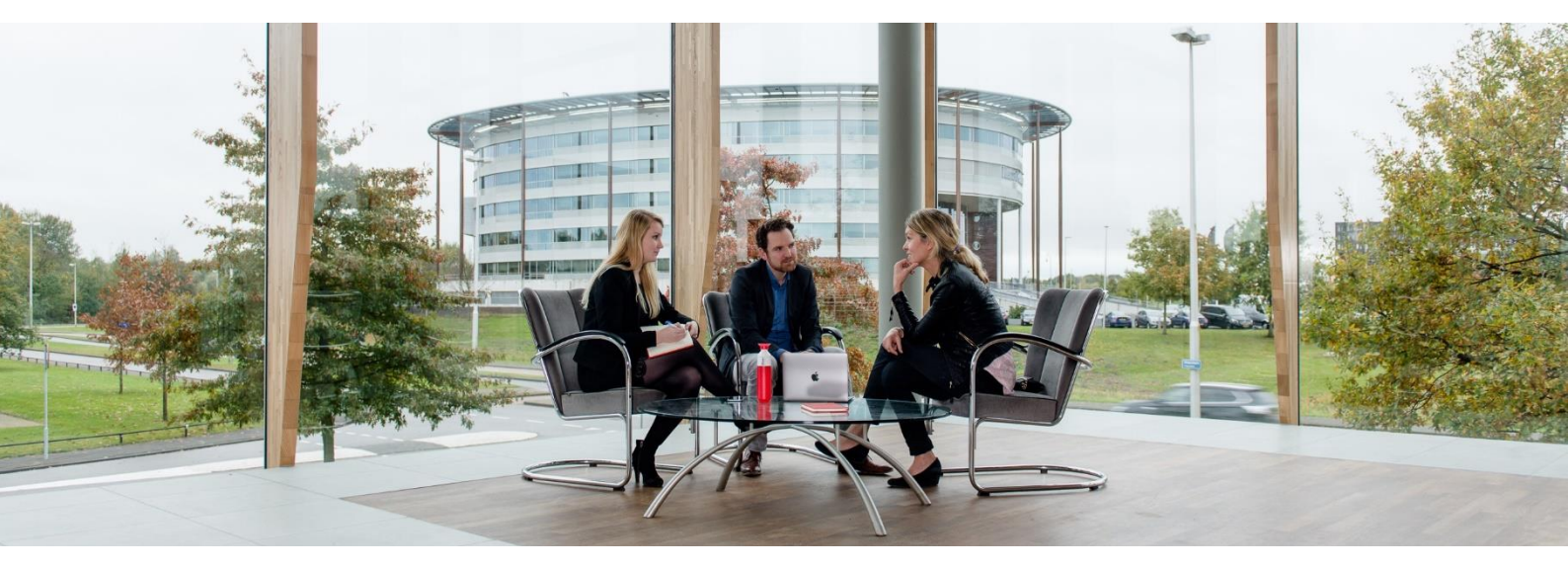

### Installatiehandleiding OneRelation module

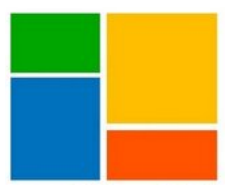

Auteur: team ilionx

Datum: 5-5-2019

Versie 9.0.0.2

Definitief

llionx Overheid info@ilionx.com www.ilionx.com KvK 37094525

 Hondiuslaan 46
 Postbus 24008

 5232 CE 3528 AB 's-HertogenboschUtrecht

 T. +31 (0)88 059 05 000) 73 206 11 70

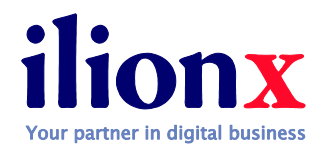

| Documentinformatie     |          |        |                                           |             |              |  |  |  |
|------------------------|----------|--------|-------------------------------------------|-------------|--------------|--|--|--|
| Titel                  |          | Instal | Installatiehandleiding OneRelation module |             |              |  |  |  |
| Auteur(s)              |          | Team   | ilionx                                    |             |              |  |  |  |
| Aantal Pagina's        |          | 9      |                                           |             |              |  |  |  |
| Documentnaam           | Datum    |        | Status                                    | Auteur      | Omschrijving |  |  |  |
| Installatiehandleiding | 5-5-2019 |        | Concept                                   | Team ilionx |              |  |  |  |

**OneRelation module** 

Ilionx Overheid info@ilionx.com www.ilionx.com KvK 37094525

Hondiuslaan 46 Postbus 24008 5232 CE 3528 AB 's-HertogenboschUtrecht T. +31 (0)88 059 05 000) 73 206 11 70

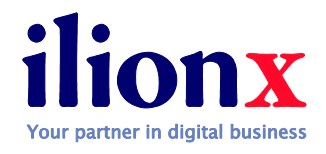

# Inhoudsopgave

| 1.    |       | Inleiding                                                    | Error! Bookmark not defined.   |
|-------|-------|--------------------------------------------------------------|--------------------------------|
| 2.    |       | Oplossingsvoorstel                                           | Error! Bookmark not defined.   |
|       | 2.1.  | Onze visie op uw vraag en voorgestelde oplossing             | Error! Bookmark not defined.   |
|       | 2.2.  | Route naar uw nieuwe werkomgeving                            | Error! Bookmark not defined.   |
|       | 2.3.  | Planning op hoofdlijnen                                      | Error! Bookmark not defined.   |
| 3.    |       | Scope afbakening                                             | Error! Bookmark not defined.   |
|       | 3.1.  | DMS                                                          | Error! Bookmark not defined.   |
|       | 3.2.  | Projectenadministratie                                       | Error! Bookmark not defined.   |
|       | 3.3.  | CRM                                                          | Error! Bookmark not defined.   |
|       | 3.4.  | Datamigratie                                                 | Error! Bookmark not defined.   |
|       | 3.5.  | Office365 en Exchange Online                                 | Error! Bookmark not defined.   |
|       | 3.6.  | Onderdelen doorgeschoven zijn naar 2018 of later (buiten sco | pe Fase 1) Error! Bookmark not |
|       |       | defined.                                                     |                                |
| 4.    |       | Projectorganisatie en -aanpak                                | Error! Bookmark not defined.   |
|       | 4.1.  | Projectorganisatie                                           | Error! Bookmark not defined.   |
|       | 4.2.  | Projectprocedures                                            | Error! Bookmark not defined.   |
|       | 4.3.  | Werkverdeling ilionx – BRO                                   | Error! Bookmark not defined.   |
| 5.    |       | Investering                                                  | Error! Bookmark not defined.   |
|       | 5.1.  | Begroting dienstverlening projectimplementatie Fase 1        | Error! Bookmark not defined.   |
|       | 5.2.  | Begroting dienstverlening implementatie Fase 2 (indicatief)  | Error! Bookmark not defined.   |
|       | 5.3.  | Licenties Fase 1                                             | Error! Bookmark not defined.   |
|       | 5.4.  | Exploitatiekosten BRO                                        | Error! Bookmark not defined.   |
| 6.    |       | Financieel Fase 1                                            | Error! Bookmark not defined.   |
|       | 6.1.  | Overzicht Fase 1                                             | Error! Bookmark not defined.   |
|       | 6.2.  | Voorwaarden                                                  | Error! Bookmark not defined.   |
| 7.    |       | Akkoordverklaring                                            | Error! Bookmark not defined.   |
| Bijla | ge 1. | Dynamics CRM ilionx template                                 | Error! Bookmark not defined.   |

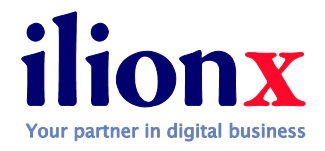

## Installatiehandleiding OneRelation module

#### Versie: 9.0.00.002

Ga naar instellingen en dan oplossingen.

|    | Dynamics 365                    | ~ Instellingen               | ∽ Oplossir           | ngen >             |                | S                                     | ANDBOX                                         |                | ଜ<br>ଦ୍ର | +   | $\nabla$ | ۲        | [?]    |
|----|---------------------------------|------------------------------|----------------------|--------------------|----------------|---------------------------------------|------------------------------------------------|----------------|----------|-----|----------|----------|--------|
| 0  | Er is een nieuwe versie van het | dashboard Organisatie-inzich | nten beschikbaar. Be | kijk hoe dit kan h | elpen de accep | tatie door eindgebruikers te bevorder | en en ondersteuningsproblemen vóór te blijven. | Ervaar het nu  |          |     |          |          | ×      |
| A  | le oplossingen 🕚                | ,                            |                      |                    |                |                                       |                                                | Records zoeken |          |     |          |          | Q      |
| 82 | × -4   🖬 🖬 🖻                    | 🗟   💐 🔍   🖗 🕷                | Meer acties          | s <b>-</b>         |                |                                       |                                                |                |          |     |          |          |        |
|    | Naam                            | Weergavenaam                 | Versie G             | ieïnstalleerd      | Pakkettype     | Uitgever                              | Beschrijving                                   |                |          |     |          |          | Ö      |
|    | FieldService_anchor             | Fieldservice                 | 7.5.4.51             | 15-11-2018         | Beheerd        | Dynamics 365                          | Dankzij Microsoft Dynamics 365 voor fieldse    | rvic           |          |     |          |          |        |
|    | FieldServiceUCIAppM             | App-module voor Fiel         | 7.5.4.51             | 15-11-2018         | Beheerd        | Dynamics 365                          | Field Service-appmodule voor UCI en mobile     | e offl         |          |     |          |          |        |
|    | FieldServiceAppModule           | App-module Fieldserv         | 7.5.4.51             | 15-11-2018         | Beheerd        | Dynamics 365                          | App-module Fieldservice                        |                |          |     |          |          |        |
|    | FieldService_Patch_4            | Field Service                | 7.5.4.51             | 15-11-2018         | Beheerd        | Dynamics 365                          | Patch voor Field Service                       |                |          |     |          |          |        |
|    | FieldService                    | Field Service                | 7.5.0.60             | 15-11-2018         | Beheerd        | Dynamics 365                          | Dankzij Microsoft Dynamics 365 for Field Se    | vice           |          |     |          |          |        |
|    | MicrosoftDynamicsSc             | Patch 6 voor Unified R       | 2.4.6.48             | 15-11-2018         | Beheerd        | Dynamics 365                          | Gecombineerde planningsoplossing biedt de      | e inf          |          |     |          |          |        |
|    | MicrosoftDynamicsSc             | Unified Resource Sche        | 2.4.0.48             | 15-11-2018         | Beheerd        | Dynamics 365                          | Gecombineerde planningsoplossing biedt de      | e inf          |          |     |          |          |        |
|    | SolutionUpgradeInfras           | Infrastructuur voor up       | 2.5.0.0              | 15-11-2018         | Beheerd        | Dynamics 365                          | Bevat upgradelogboeken voor bepaalde opl       | ossi           |          |     |          |          |        |
|    | msdynce_CustomerSe              | Patch voor Klantenser        | 9.0.20.0913          | 15-11-2018         | Beheerd        | Dynamics 365                          | Patch voor Dynamics 365-werklast voor serv     | ice.           |          |     |          |          |        |
|    | msdynce_Customerser             | Klantenservicehub            | 9.0.5.0056           | 15-11-2018         | Beheerd        | Dynamics 365                          | Een interactieve ervaring met focus voor het   | beh            |          |     |          |          |        |
|    | msdyn_CustomerServi             | Dynamics 365-klanten         | 2.0.0.4              | 15-11-2018         | Beheerd        | Dynamics 365                          | Agenten in staat stellen aanvragen te beher    | en e           |          |     |          |          |        |
|    | msdyn_playbook_app              | Playbook App                 | 9.0.1810.4           | 15-11-2018         | Beheerd        | Dynamics 365                          | Playbooks is a capability that helps organiza  | tion           |          |     |          |          |        |
|    | msdyn_SalesApp                  | Dynamics 365-verkoo          | 9.0.1810.5           | 15-11-2018         | Beheerd        | Dynamics 365                          | Verkoopprocessen automatiseren en de pres      | itati          |          |     |          |          |        |
|    | Cr0a6c4                         | Common Data Service          | 1.0.0.0              | 12-11-2018         | Onbeheerd      | CDS Default Publisher                 |                                                |                |          |     |          |          |        |
|    |                                 |                              |                      |                    |                |                                       |                                                |                |          |     |          |          |        |
| 1- | 14 van 14 (0 geselecteer        | d) Alle #                    | A B                  | C D I              | E F (          | G Н I Ј К L                           | . M N O P Q R                                  | S T U V        | w x      | Y Z | 1        | 🖣 🖣 Pagi | na 1 🕨 |

Klik op 'Importeren'. Volgende scherm wordt geopend:

llionx Overheid info@ilionx.com www.ilionx.com KvK 37094525

 Hondiuslaan 46
 Postbus 24008

 5232 CE 3528 AB 's-HertogenboschUtrecht

 T. +31 (0)88 059 05 000) 73 206 11 70

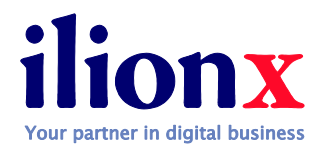

| Oplo | singspakket selecteren                                                                                                   | (() <u>H</u> elp |
|------|----------------------------------------------------------------------------------------------------|------------------|
|      | Selecteer het gecomprimeerde bestand (.ZIP of .CAB) dat de oplossing bevat die u wilt importeren<br>en klik op Volgende. |                  |
|      | Choose File No file chosen                                                                                               |                  |
|      |                                                                                                    |                  |
|      |                                                                                                    |                  |
|      |                                                                                                    |                  |
|      |                                                                                                    |                  |
|      |                                                                                                    |                  |
|      |                                                                                                    |                  |
|      |                                                                                                    |                  |
|      |                                                                                                    |                  |
|      |                                                                                                    |                  |
|      |                                                                                                    |                  |
|      | Vorine                                                                                                    | Annuleren        |
|      | voige voigende                                                                                                    | Annuleren        |

#### Selecteer het bestand en klik op volgende

| Informatie over o              | plossing                                                                                                    |                           |
|--------------------------------|----------------------------------------------------------------------------------------------------|---------------------------|
| Naam:                          | Bizzapss365 (RBM)                                                                                                    |                           |
| Uitgever:                      | (perfectviewcrm)                                                                                                    |                           |
| Pakkettype:                    | Beheerd                                                                                                    |                           |
| Details van oploss             | singspakket weergeven                                                                                                    |                           |
|                                |                                                                                                    |                           |
| Door deze opd<br>system. Gener | racht in te schakelen, stemt u ermee in dat uw gegevens worden gedeeld met er<br>ens die uit externe systemen in Microsoft Dynamics 365 worden geïmporteerd v | en extern<br>vallen onder |

Klik nogmaals op volgende

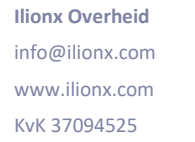

 Hondiuslaan 46
 Postbus 24008

 5232 CE 3528 AB 's-HertogenboschUtrecht

 T. +31 (0)88 059 05 000) 73 206 11 70

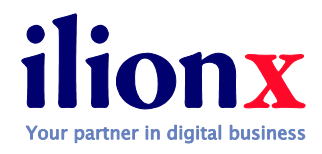

| Opties | voor importeren                                                                                                    | () <u>H</u> elp |
|--------|----------------------------------------------------------------------------------------------------|-----------------|
| Impe   | ortacties versturen                                                                                                    |                 |
| -      | SDK-berichtverwerkingsstappen die in de oplossing zijn opgenomen inschakelen                                                                                                    |                 |
|        | <b>Opmerking:</b> Nieuwe bedrijfsprocessen zullen de status hebben die is gedefinieerd door de<br>oplossingsverschaffer. De status van processen die reeds in het systeem zijn, zal niet worden gewijzigd. |                 |
|        |                                                                                                    |                 |
|        |                                                                                                    |                 |
|        |                                                                                                    |                 |
|        |                                                                                                    |                 |
|        |                                                                                                    |                 |
|        | <u>V</u> orige <u>I</u> mporteren                                                                                                    | Annulerer       |

#### En klik dan op Importeren

| Aanpassingen worden geïmporteerd. Wacht tot de bewerking is voltooid |  |
|----------------------------------------------------------------------|--|
|                                                                      |  |

De solution wordt nu geimporteerd

Uiteindelkj wordt volgende scherm getoond en klik op sluiten

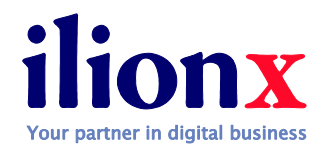

| 🕕 Het importeren v      | van de oplossing Bizz | apss365 (RBM) is vol | tooid met een wa | arschuw | ing.         |       |          |
|-------------------------|-----------------------|----------------------|------------------|---------|--------------|-------|----------|
| Datum/tijd $\downarrow$ | Туре                  | Weergavenaa          | Naam             | Sta     | itus         |       |          |
| 18:32:34.05             | Procesactiveri        | Bizzapps365          | Bizzapps365      | 🗟       |              |       | <b>^</b> |
| 18:32:33.04             | Procesactiveri        | Bizzapps365          | Bizzapps365      | 🗟       |              |       |          |
| 18:32:32.84             | Procesactiveri        | Bizzapps365          | Bizzapps365      | 段       |              |       |          |
| 18:32:32.60             | Procesactiveri        | Bizzapps365          | Bizzapps365      | 🗟       |              |       |          |
| 18:32:32.37             | Procesactiveri        | Bizzapps365          | Bizzapps365 .    | 🗣       |              |       | -        |
| 4                       |                       |                      |                  |         |              | ×     |          |
|                         |                       |                      | K                | •       | Pagina 1     | •     |          |
|                         |                       |                      |                  |         |              |       |          |
|                         |                       |                      | Lo               | aboekbe | stand downle | oaden | Sluite   |

Open de applicatie in Internet Explorer (en zorg dat Silverlight is geinstalleerd) en druk op configuratie

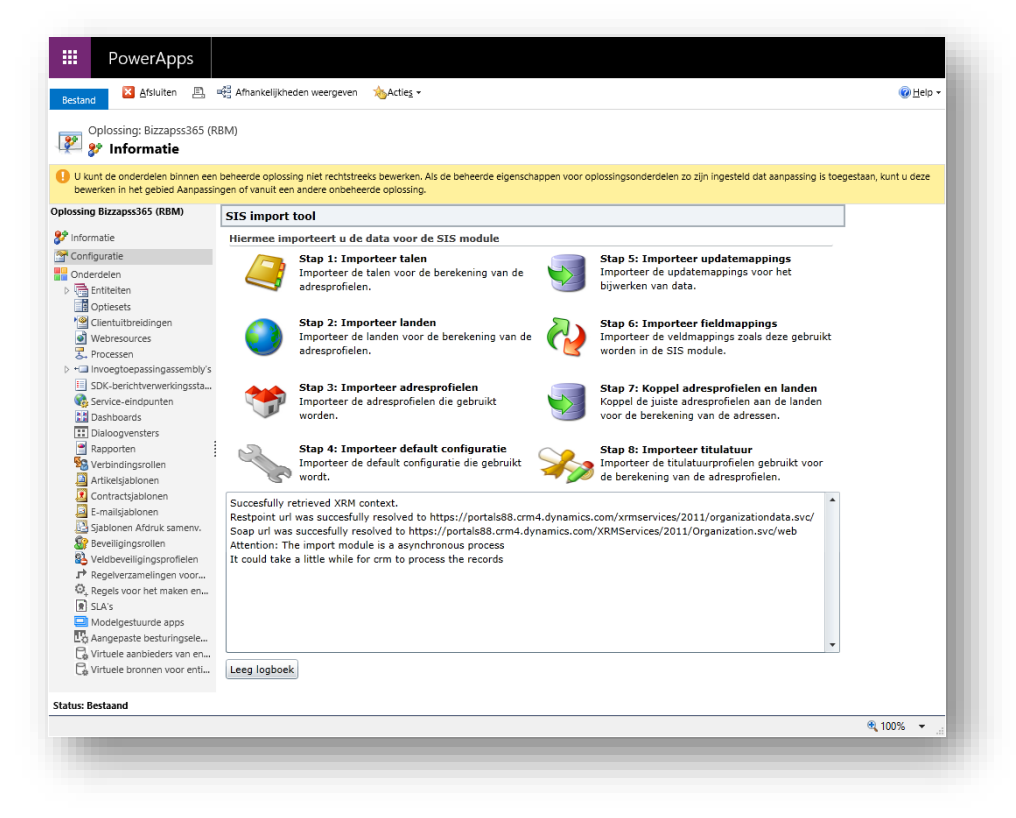

3502 MA Utrecht

#### Doorloop de stappen 1 t/m 8.

| Ilionx Overheid |                                    |               |
|-----------------|------------------------------------|---------------|
| info@ilionx.com | Hondiuslaan 46                     | Postbus 24008 |
| www.ilionx.com  | 5232 CE 3528 AB 's-Hertogenbosch   | hUtrecht      |
| KvK 37094525    | T. +31 (0)88 059 05 000) 73 206 11 | L 70          |

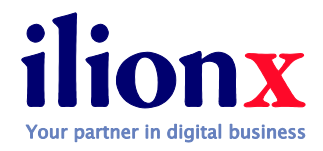

#### Verder configureren:

Ga naar Bizzaps Instellingen en dan naar Bizzapps Config

|    | Dynamics 365 🗸         | Verkoop ~             | Dashboards > |              | SANDBC | X(               | ۍ م                | ) +      | 7 <b>0</b> | 🔘      |
|----|------------------------|-----------------------|--------------|--------------|--------|------------------|--------------------|----------|------------|--------|
| Ve | rkoop                  | Service               | Marketing    | Instellingen | Bizza  | pps Instellingen | Stern van de klant | Training | ?          | Commun |
| SI | 5 instellingen         |                       |              |              |        |                  |                    |          |            |        |
| C  | 🗶 Talen                | 💦 Titulatuur          | 👥 WS configu | uratie ink   |        |                  |                    |          |            |        |
| á  | Anden                  | Counter               |              |              |        |                  |                    |          |            |        |
| ÷. | BizzApps Address Pr    | BizzApps logra        | pport        |              |        |                  |                    |          |            |        |
| ×. | BizzApps Config        | Bizzapps Impo         | rt           |              |        |                  |                    |          |            |        |
| -  | BizzApps Upda BizzApps | Config WS configurati | e uitg       |              |        |                  |                    |          |            |        |
| -  | BizzApps Field Map     | 📑 WS parameters       | s uitg       |              |        |                  |                    |          |            |        |
|    |                        |                       |              |              |        |                  |                    |          |            |        |
|    |                        |                       |              |              |        |                  |                    |          |            |        |

#### Open het betreffende record

Er zijn geen Verkoopkansen in deze weergave om een Verkooppipelinediagram te maken.

|   | Dyr   | namics 365 🔍              | Bizzapps Ir    | nstel v  | BizzApps Config                          | >          |              | SA         | AND        | BOX               |         |
|---|-------|---------------------------|----------------|----------|------------------------------------------|------------|--------------|------------|------------|-------------------|---------|
| + | NIEUW | T VERWIJDEREN -           | 🖘 EEN KOPPELIN | IG PER E | RAPPORT UITVO                            | EREN 🔻     | EXCEL-SJABLO | NEN 🔻 🕰    | EXPORTER   | REN NAAR EXC      | 🕞 GEGE\ |
|   | -¤ A  | ctieve RB Con             | fig <b>~</b>   |          |                                          |            |              |            |            |                   |         |
|   |       | Naam 1                    |                | Defau    | ılt land                                 | T <u>j</u> | ype          | Gewijzige  | d op       | Standaard content |         |
|   |       | Bizzapps 365 Configuratie |                | Nede     | Nederland Meervoudig relatiebe 30-1-2019 |            |              | 2019 13:14 | ) 13:14 Ja |                   |         |
|   |       | L                         |                | 1        |                                          |            |              |            |            |                   |         |

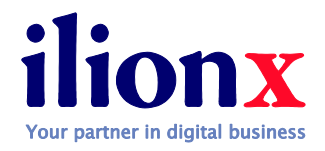

#### En verander het veld Type naar: 'Meervoudig relatiebeheer'

| Dynamics 365 v Bizzapps In:                                  | stel v BizzApps Config > Bizzapps 365 C          | onfig >                | Sandbox                                                 | ৩ থ                                    | + | Y                         | ۲          | [?] | 0   |
|--------------------------------------------------------------|--------------------------------------------------|------------------------|---------------------------------------------------------|----------------------------------------|---|---------------------------|------------|-----|-----|
| EUW 🗟 DEACTIVEREN 🏛 VERWIJDEREN 🗃                            | BEVEILIGDE VELDEN DELEN 📼 EEN KOPPELING PER E-M. | . 👶 WERKSTROOM UITVOER | DIALOOGVENSTER START                                    | WORD-SJABLONEN 👻                       |   |                           | $\uparrow$ | ↓ j | a × |
| bizzapps config : informatie<br>Bizzapps 365 Configuratie ™≡ |                                                  |                        | Importnummer                                            | Gewijzigd op<br><b>30-1-2019</b> 13:14 | 6 | Gewijzigd do<br>Smits, Ed | or         |     |     |
| Algemeen                                                     |                                                  |                        |                                                         |                                        |   |                           |            |     | *   |
| Configuratie Instellingen                                    |                                                  |                        |                                                         |                                        |   |                           |            |     | E   |
| Naam * Bizzapps 365 Configu                                  | ıratie                                           |                        |                                                         |                                        |   |                           |            |     | L   |
| Default land • Nederland                                     |                                                  |                        |                                                         |                                        |   |                           |            |     | L   |
| Cache 5                                                      |                                                  | Туре                   | Meervoudig relatiebeheer (                              | (deprecated)                           |   |                           |            | -   | U   |
| Logging toestaan Nee                                         |                                                  |                        | Enkelvoudig relatiebeheer (<br>Meervoudig relatiebeheer | (deprecated)                           |   |                           |            | Ŧ   | 1   |
| Postcodecheck instellingen                                   |                                                  |                        |                                                         |                                        |   |                           |            |     |     |
| Postcodecheck Ja                                             |                                                  | Leverancier            | Webservices.nl                                          |                                        |   |                           |            |     |     |

En sla het record op.

llionx Overheid info@ilionx.com www.ilionx.com KvK 37094525

 Hondiuslaan 46
 Postbus 24008

 5232 CE 3528 AB 's-HertogenboschUtrecht

 T. +31 (0)88 059 05 000) 73 206 11 70